Hello CHS Students,

Did you know that you can check out library books from our library? You can also check out ebooks and audiobooks (which include our collection and the Sacramento Public Libraries collection) from an app. YOU CAN! I will give you detailed directions on what to do if you need or want to check out a book or audiobook.

## If you would like to check out a physical library book or a Kindle to read an ebook on, you will first need to follow these steps:

- 1. Go to destinydiscover.com
- Make sure to sign in using your user name, which is your first initial, last initial, and your Student ID number. (For example: If my name was John Smith and my student ID number was 12345, my user name would be js12345). Your password is your student ID (so with my previous example, the password would be 12345).
- 3. You can search for titles of books by clicking on the search bar and typing in the title. You can search for genres of books by clicking on search options, click on the down arrow next to sublocation, and you can scroll up and down to find a specific genre.
- You can search in different collections by clicking on the three lines to the left of the page, then click collections and browse all the Center High School collections. There are 10, and some of them include diversity, LBGTQ, westerns, war, and so on.
- 5. If you want to know what the book is about, click on the book's cover, and it will bring up a synopsis of it.
- 6. Once you find a book you want to check out, you will click the hold button, and it will alert me that you have a book on hold.
- 7. Once I pull the book and check it out for you, I will email you and let you know it is ready for pick up at the main office. Please make sure you wait for my email before you come to the office for pick up.

## If you would like to check out an ebook or audiobook, You will download the Sora App or go to soraapp.com.

- 1. You will choose Center High School and the Greater Sacramento Schools (That is our collection).
- 2. You will sign in with the same user name and password that is listed above.
- 3. Once signed in, click on the three lines to the right side of the page and make sure to add the Sacramento Public Library as that will give you access to over 15,000 more books.
- 4. You DO NOT need to have a library card to do this; this is part of the Sora App. You can toggle back and forth between our collection and the public library's collection.

- 5. You can click on the search bar and make sure you have the box checked that says search all of my libraries. That way, it will pull the book up, whether it is in our collection or the Sacramento Public Library collection.
- 6. To browse the collection, you can scroll down to see popular subjects and click on the subject you are interested in. To see what the book or audiobook is about, click on the cover, and it will bring up a synopsis of it.
- 7. You can check out books and audiobooks, place a hold, and read samples in both collections. Once you check out a book or audiobook, download it to the device of your choice. If you place a hold, they will email you when it is available to be downloaded. When your book/audiobook is due, it will automatically go back, but you can check it out again if you are not done with it.

Please do not hesitate to reach out to me if you have any questions at all. My email is rgarcia@centerusd.org, or my office phone number is 916-338-6432

Happy Reading,

Mrs. Garcia